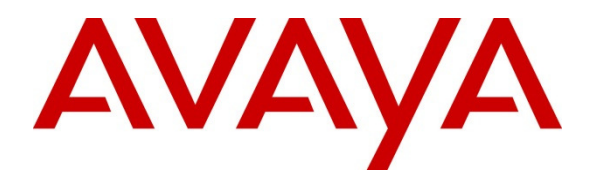

Avaya Solution & Interoperability Test Lab

# Application Notes for Configuring Avaya Flare® Experience on iPad device with Avaya Aura® Communication Manager 6.2 FP2 and Avaya Aura® Session Manager 6.2 FP2 – Issue 1.0

#### Abstract

These Application Notes describe the configuration of the Avaya Flare® Experience on iPad device with Avaya Aura® Communication Manager 6.2 FP2 and Avaya Aura® Session Manager 6.2 FP2.

- Avaya Aura<sup>®</sup> Communication Manager operates as an Evolution Server for the SIP endpoints which communicate with Avaya Aura<sup>®</sup> Session Manager over SIP trunks.
- Avaya Aura<sup>®</sup> Session Manager provides SIP proxy/routing functionality, routing SIP sessions across a TCP/IP network with centralized routing policies and registrations for SIP endpoints.

These Application Notes provide information for the setup, configuration, and verification of the call flows tested on this solution.

## 1. Introduction

These Application Notes present a sample configuration for a network that uses Avaya Aura<sup>®</sup> Session Manager to support registration of Avaya Flare® Experience on iPad endpoints and enables connectivity to Avaya Aura<sup>®</sup> Communication Manager Evolution Server 6.2 FP2 using SIP trunks.

As shown in **Figure 1**, Avaya Aura<sup>®</sup> Session Manager is managed by Avaya Aura<sup>®</sup> System Manager. Flare Experience on iPad endpoints configured as SIP endpoints utilize the Avaya Aura<sup>®</sup> Session Manager User Registration feature and Avaya Aura<sup>®</sup> Communication Manager operating as an Evolution Server. Communication Manager Evolution Server is connected to Session Manager via a SIP signaling group and associated SIP trunk group.

For the sample configuration, Avaya Aura<sup>®</sup> Session Manager runs on an Avaya S8800 Server. Avaya Aura<sup>®</sup> Communication Manager 6.2 FP2 Evolution Server runs on a S8800 server with an Avaya 450 Media Gateway and an Avaya G650 Media Gateway. The results in these Application Notes should be applicable to other Avaya servers and media gateways that support Avaya Aura<sup>®</sup> Communication Manager 6.2 FP2.

These Application Notes will focus on the configuration of Avaya Flare® Experience in Communication Manager Evolution Server and Session Manager. Detailed administration of Communication Manager Evolution Server will not be described (see the appropriate documentation listed in **Section 9**).

For the Avaya Flare® Experience on iPad Avaya expects an existing user to have a SIP Main extension (e.g., 41801) associated with a DID number. There would be a hard SIP phone in the office logged in as 41801. When using Flare on iPAD, log in with this same SIP extension (41801).

In general people will often have an H.323 VPN phone at home, and this H.323 extension would have a bridged appearance of the SIP hard phone extension in the office that is tied to the users DID number.

To use the Avaya Flare® Experience on iPad from outside the corporate network, download Junos Pulse for iOS/iPAD to connect to the corporate network.

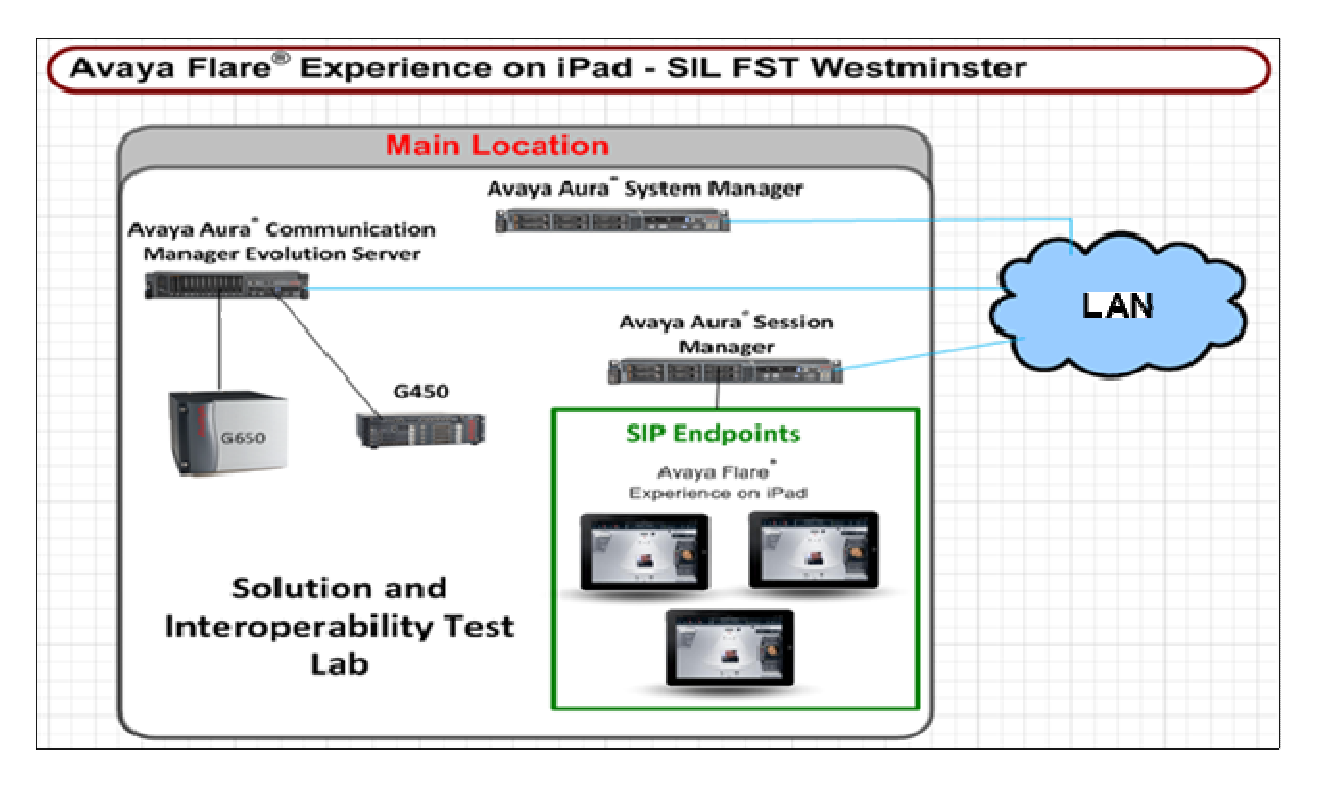

Figure 1: Sample Configuration

# 2. Equipment and Software Validated

The following equipment and software were used for the sample configuration provided:

| Equipment                                     | Software Release                      |
|-----------------------------------------------|---------------------------------------|
| Avaya Aura <sup>®</sup> Communication Manager | R016x.03.0.124.0- 20553               |
| Evolution Server                              |                                       |
| <ul> <li>Avaya \$\$800 Server</li> </ul>      |                                       |
| Avaya Aura <sup>®</sup> System Manager        | Release 6.2.0 – FP2                   |
| <ul> <li>Avaya S8800 Server</li> </ul>        |                                       |
| Avaya Aura <sup>®</sup> Session Manager       | Release 6.3.2.0.632023                |
| <ul> <li>Avaya S8800 Server</li> </ul>        |                                       |
| Avaya Flare <sup>®</sup> Experience on iPad   | Release: 1.1.1                        |
|                                               | Build: NGUE-FLAREIOSPACSP1INT-JOB1-21 |
|                                               |                                       |
| Avaya G650 Media Gateway                      |                                       |
| • IP Server Interface TN2312BP                | Hardware 15 Firmware 51               |
| Clan TN799DP                                  | Hardware 01 Firmware 38               |
| IPMedpro TN2602AP                             | Hardware 08 Firmware 55               |
| Avaya G450 Media Gateway                      | Hardware 1 Firmware 31.20.1           |

## 3. Avaya Flare® Experience on iPad Limitations

- Requires Avaya Aura® Conferencing 7.0 or later to make a conference call or transfer a call.
- Collaboration Agent is not supported on the iPad.
- SRTP: Not supported
- Call Pickup is supported via Feature Access Code only.
- Call Park, and Bridged Call Appearance features: not supported.
- Dual registration and Failover is not supported
- Remote iPad user is not supported with Avaya 3050 VPN Gateway.
- Hand-off from cellular to wifi or vice-versa: not supported.

# 4. Configure Avaya Aura<sup>®</sup> Session Manager

The following steps describe configuration of Session Manager for use with Flare Experience on iPad. The following section describes administering SIP Entities between Session Manager and the Communication Manager Evolution Server in order to establish a SIP Entity link between Session Manager and the Communication Manager Evolution Server. Administering the Flare Experience on iPad to register to Session Manager is also discussed.

#### 4.1. Access Avaya Aura® System Manager

Access the System Manager web interface, by entering http://<ip-addr>/SMGR as the URL in an Internet browser, where <*ip-addr*>is the IP address of the server running System Manager graphical user interface. Log in with the appropriate Username and Password and press the Log On button to access System Manager.

| AVAYA Avaya Aura ® System                                                                                                    | Manager 6.3                                                                                                    |              |
|----------------------------------------------------------------------------------------------------|----------------------------------------------------------------------------------------------------|--------------|
| Home / Log On                                                                                                    |                                                                                                    |              |
| Log On                                                                                                    |                                                                                                    |              |
| This system is restricted solely to authorized users for legitimate business<br>purposes only. The actual or attempted unauthorized access, use, or<br>modification of this system is strictly prohibited.<br>Unauthorized users are subject to company disciplinary procedures and<br>or oriminal and civil penalties under state, federal, or other applicable<br>domestic and foreign laws.<br>The use of this system may be monitored and recorded for administrative<br>and security reasons. Anyone accessing this system expressly consents<br>to such monitoring and recording, and is advised that if it reveals possible<br>evidence of riminal activity, the evidence of such activity may be<br>provided to law enforcement officials.<br>All users must comply with all corporate instructions regarding the<br>protection of information assets. | User ID: admin<br>Password: •••••••<br>Supported Browsers: Internet Explorer 8 x, 9 x or 10 x or Firefox 15.0, 16.0 or 17.0. | Log On Clear |

The **main menu** of the **System Manager Graphical User Interface** is displayed in the following screen.

| AVAYA Avaya Aura                                                                                                    | <sup>®</sup> System Manager 6.3                                                                                                    | Last Logged on at May 13, 2013 1:46 PM<br>Help   About   Change Password   <b>Log off admin</b>                                                                                                    |
|----------------------------------------------------------------------------------------------------|----------------------------------------------------------------------------------------------------|----------------------------------------------------------------------------------------------------|
| Users  Anne Administrature Users  Arcopy Synchronization  Arcopy Synchronization  Arcopy Synchronizati | Elements Manage communication Manages 5.2 and higher elements Manage communication Manages 5.2 and higher elements Communication Server 1000 elements Manage Conferencing Multimodia Server objects Manage 100 files elements Manage 100 files elements Mana | Services  A support and restore System Anager database  Arge Buik Import and Export of Visers, User Global Settings, Barage Buik Import and Export of Visers, User Global Settings, Barage System wide configurations  Configuration  Manage System wide configurations  Configuration  Manage System wide configurations  Configuration  Manage System vide configurations  Configuration  Manage System vide configurations  Configuration  Manage System vide configurations  Configuration  Manage System vide configurations  Configuration  Manage System vide configuration  Manage System vide configuration  Configuration  Manage System vide configuration  Manage System vide configuration  Manage System vide configuration  Manage System vide configuration  Manage System and Pach Manager Messagen  Manage Security  Manage Security  Manage Manager Messager  Manage Manager  Manage Manager  Manage Manager  Manage Manager  Manage Manager  Manage Manager  Manage Manager  Manage Manager  Manage Manager  Manage Manager  Manage Manager  Manage Manager  Manage Manager  Manage Manager  Manage Manager  Manager  Manage Manager  Manager  Manage |

#### 4.2. Administer SIP Domain

From the previous screen under the column **Elements** select **Routing** from the middle column of the main menu of System Manager. The following screen shows the configuration used to add a **SIP Domain**. The name of the SIP Domain used in Session Manager **dr.avaya.com** was added. The type was set to **sip**. Press the **Commit** button to add the SIP Domain.

| Αναγα                | Avaya Aura® System Manager 6.       | Last Logged on at May 17, 2013 12:10 PM<br>Help   About   Change Password   <b>Log off admin</b> |                |
|----------------------|-------------------------------------|--------------------------------------------------------------------------------------------------|----------------|
|                      |                                     |                                                                                                  | Routing × Home |
| Routing              | Home / Elements / Routing / Domains |                                                                                                  |                |
| Domains<br>Locations | Domain Management                   | Commit                                                                                           | Help ?         |
| Adaptations          |                                     |                                                                                                  |                |
| SIP Entities         |                                     |                                                                                                  |                |
| Entity Links         | 1 Item   Refresh                    |                                                                                                  | Filter: Enable |
| Time Ranges          | Name Type                           | Notes                                                                                            |                |
| Routing Policies     | * dr.avaya.com                      | SIL Lab domain                                                                                   |                |
| Dial Patterns        |                                     |                                                                                                  |                |
| Regular Expressions  |                                     |                                                                                                  |                |
| Defaults             |                                     | Commit                                                                                           |                |

### 4.3. Add Location

To add a new Location, click on **Routing** and access the **Locations** sub heading. Select **New** (not shown). A location **Name SIL Lab** was added to Session Manager. Select Add under Location Pattern. A Location Pattern of 10.80.120.\* was also added. The **Commit** button was pressed to confirm changes. Locations are used to identify logical and physical locations where SIP entities reside for the purposes of bandwidth management or location based routing.

| AVAYA                           | Avaya Aura <sup>®</sup> System Manager 6.3                                                                                                    |           |
|---------------------------------|----------------------------------------------------------------------------------------------------|-----------|
| ▼ Routing                       | Home / Elements / Routing / Locations                                                                                                    |           |
| Domains<br>Locations            | Location Details Commit Cancel                                                                                                    |           |
| Adaptations<br>SIP Entities     | Call Admission Control has been set to ignore SDP. All calls will be counted using the Default Audio Bandwidth. Note: If this setting is disabled, you sh<br>See Session Manager -> Session Manager Administration -> Global Settings | ould retu |
| Entity Links                    | General                                                                                                    |           |
| Time Ranges<br>Routing Policies | * Name: SIL Lab                                                                                                    |           |
| Dial Patterns                   | Notes:                                                                                                    |           |
| Regular Expressions             | - Dial Plan Transparency in Survivable Mode                                                                                                    |           |
| Defaults                        | Enabled:                                                                                                    |           |
|                                 | Listed Directory Number:                                                                                                    |           |
|                                 | Associated CM SIP Entity:                                                                                                    |           |
|                                 | Overall Managed Bandwidth                                                                                                    |           |
|                                 | Managed Bandwidth Units: Kbit/sec 💌                                                                                                    |           |
|                                 | Total Bandwidth:                                                                                                    |           |
|                                 | Per-Call Bandwidth Parameters                                                                                                    |           |
|                                 | * Default Audio Bandwidth: 80 Kbit/sec 💌                                                                                                    |           |
|                                 | Alarm Threshold                                                                                                    |           |
|                                 | Audio Alarm Threshold: 🛛 🛛 🔽 %                                                                                                    |           |
|                                 | * Latency before Audio Alarm Trigger: 5 Minutes                                                                                                    |           |
|                                 | Location Pattern       Add       Remove       1 Item   Refresh                                                                                                    |           |
|                                 | IP Address Pattern                                                                                                    | Note      |

#### 4.4. Administer Avaya Aura® Session Manager SIP Entity

Under **Routing** select the sub heading **SIP Entities**. The Session Manager SIP Entity is the first part of the link between Session Manager and Communication Manager Evolution Server. Enter the **Name** of the SIP Entity. For the test configuration, **silasm3** was used. The **FQDN or IP Address** was set to **10.10.10.1**. This is the IP Address of the SIP Signaling Interface in the Session Manager server. The **Type** was set to **Session Manager**. Select the appropriate **Location**. Press the **Commit** button.

| Αναγα                                                                                                    | Avaya Aura® System Manager 6.3                                            |                                                                                                    |  |  |  |
|----------------------------------------------------------------------------------------------------|---------------------------------------------------------------------------|----------------------------------------------------------------------------------------------------|--|--|--|
| Routing         Domains         Locations         Adaptations         SIP Entities         Entity Links         Time Ranges         Routing Policies         Dial Patterns         Regular Expressions         Defaults | Home / Elements / Routing / SIP Entities<br>SIP Entity Details<br>General | Commit Cancel  * Name: silasm3  * FQDN or IP Address: 10.10.10.1  Type: Session Manager  Notes: AAC SM  Location: SIL Lab  Outbound Proxy: Time Zone: America/Denver  Credential name: |  |  |  |
|                                                                                                    | SIP Link Monitoring                                                       | SIP Link Monitoring: Use Session Manager Configuration 💌                                                                                                    |  |  |  |

The following screen shows what **Port** settings need to be configured for the SIP Entity. With the signaling protocol being set to **TLS** port **5061** was used in the SIP Entity SIP trunk. Press the **Commit** button.

| CP Fa<br>LS Fa<br>Add | ailover port:<br>ailover port:<br>Remove |   |          |                |   |       |                |
|-----------------------|------------------------------------------|---|----------|----------------|---|-------|----------------|
| 3 Ite                 | ms   Refresh                             |   |          |                |   |       | Filter: Enable |
|                       | Port                                     | - | Protocol | Default Domain |   | Notes |                |
|                       | 5060                                     |   | TCP 👻    | dr.avaya.com   | - |       |                |
|                       |                                          |   | UDP 👻    | dr.avaya.com   | - |       |                |
|                       | 5060                                     |   |          |                |   |       |                |
|                       | 5060                                     |   | TLS 👻    | dr.avaya.com   | - |       |                |
| Selec                 | 5060<br>5061<br>t : All, None            |   | T.S 🔻    | dr.avaya.com   | - |       |                |

#### 4.5. Administer Avaya Aura® Communication Manager Evolution Server SIP Entity

The Evolution Server SIP Entity is the second part of the link between the Session Manager and Communication Manager Evolution Server. The **Name** of the test SIP Entity is **cm8**. The **FQDN or IP Address** was set to **10.10.10.2** which is the IP Address of the Evolution Server. The **Type** was set to **CM** for Communication Manager. Select the appropriate **Location**. Press the **Commit** button.

| AVAYA                                                               | Avaya Aura <sup>®</sup> System Manager 6.3                                                                                                    |  |  |  |  |
|---------------------------------------------------------------------|----------------------------------------------------------------------------------------------------|--|--|--|--|
| Routing                                                             | Home / Elements / Routing / SIP Entities                                                                                                    |  |  |  |  |
| Domains<br>Locations<br>Adaptations<br>STP Entities<br>Entity Links | SIP Entity Details General * Name: cm8 * EODN or IP #ddress: 10 10 10 2                                                                             |  |  |  |  |
| Time Ranges<br>Routing Policies<br>Dial Patterns                    | Type:     CM       Notes:     silcm8 - Business Collaboration Sold                                                                                  |  |  |  |  |
| Regular Expressions Defaults                                        | Adaptation: Presence Buddy List adapter                                                                                                    |  |  |  |  |
|                                                                     | Time Zone: America/Denver    Override Port & Transport with DNS SRV:   * SIP Timer B/F (in seconds):  Credential name:  Call Detail Recording: none |  |  |  |  |
|                                                                     | Loop Detection Loop Detection Mode: Off SIP Link Monitoring SIP Link Monitoring: Use Session Manager Configuration                                  |  |  |  |  |
|                                                                     | Supports Call Admission Control:                                                                                                    |  |  |  |  |
|                                                                     | Shared Bandwidth Manager: 🔲<br>Primary Session Manager Bandwidth Association:                                                                       |  |  |  |  |
|                                                                     | Backup Session Manager Bandwidth Association:                                                                                                    |  |  |  |  |

### 4.6. Administer SIP Entity Link

To administer the SIP Entity link access the sub heading **Entity Links** on the left hand side of the System Manager GUI. The SIP **Entity Link** is the link between Session Manager and Communication Manager Evolution Server. The Session Manager SIP Entity **silasm3** configured in **Section 4.4** was selected for **SIP Entity 1**. The Communication Manager Evolution Server SIP Entity **cm8** configured in **Section 4.5** was selected for **SIP Entity 2**. The protocol used for signaling purposes for the sip trunk was **TLS** with port number **5061** as shown in **Section 4.4**.

| Αναγα                        | Avaya Aura® System Manager 6.3                     |              |               |              |        | He                |                  |
|------------------------------|----------------------------------------------------|--------------|---------------|--------------|--------|-------------------|------------------|
| T Routing                    | <ul> <li>Home / Elements / Routing / Er</li> </ul> | ntity Links  |               |              |        |                   |                  |
| Domains<br>Locations         | Entity Links                                       |              | Comm          | Cancel       |        |                   |                  |
| Adaptations                  |                                                    |              |               |              |        |                   |                  |
| SIP Entities<br>Entity Links | 1 Item   Refresh                                   |              |               |              |        |                   |                  |
| Time Ranges                  | Name                                               | SIP Entity 1 | Protocol Port | SIP Entity 2 | Port   | Connection Policy | Deny New Service |
| Routing Policies             | silasm3_cm8_5061_T                                 | * silasm3 💌  | TLS 💌 * 5061  | * cm8        | ▼ 5061 | trusted 💌         |                  |
| Dial Patterns                | Select : All, None                                 |              |               |              |        |                   |                  |
| Regular Expressions          |                                                    |              |               |              |        |                   |                  |
| Defaults                     |                                                    |              |               |              |        |                   |                  |
|                              |                                                    |              | Comm          | Cancel       |        |                   |                  |

### 4.7. Administer Avaya Aura® Session Manager

In order to provide the link between Session Manager and System Manager, Session Manager must be added to the configuration. From the **Home** screen, under the **Elements** column select **Session Manager**. Under the **Session Manager** heading on the left hand side of the System Manager GUI click on the **Session Manager Administration** sub heading. The **SIP Entity Name** was set to **silasm3**. The **Management Access Point Host Name/IP** was set to **10.10.10.3**. This is the management IP Address for the server running Session Manager. **Direct Routing to Endpoints** was set to **Enable.** The **SIP Entity IP Address** was set to **10.10.10.1**. This is the IP Address of the SIP Signaling Interface in Session Manager. The **Network Mask** was set to **255.255.255.0** and the **Default Gateway** was set to **10.10.10.254**. The rest of the values were left as default.

| Αναγα                                                                                    | Avaya Aura <sup>®</sup> System Manager 6.3                                                                                                    |  |  |  |  |  |
|------------------------------------------------------------------------------------------|----------------------------------------------------------------------------------------------------|--|--|--|--|--|
| Session Manager                                                                          | Home / Elements / Session Manager / Dashboard Edit Session Manager Commit Cancel Cancel                                                                         |  |  |  |  |  |
| Administration<br>Communication Profile<br>Editor                                        | General   Security Module   NIC Bonding   Monitoring   CDR   Personal Profile Manager (PPM) - Connection Settings   Event Server  <br>Expand All   Collapse All |  |  |  |  |  |
| <ul> <li>Network Configuration</li> <li>Device and Location<br/>Configuration</li> </ul> | General • SIP Entity Name silasm3 Description                                                                                                    |  |  |  |  |  |
| <ul> <li>Application</li> <li>Configuration</li> <li>System Status</li> </ul>            | *Management Access Point Host Name/IP 10.10.10.3  *Direct Routing to Endpoints Enable                                                                           |  |  |  |  |  |
| System Tools     Performance                                                             | VMware Virtual Machine                                                                                                    |  |  |  |  |  |
|                                                                                          | Security Module * SIP Entity IP Address 10.10.10.1 *Network Mask 255.255.255.0 *Default Gateway 10.10.10.254                                                    |  |  |  |  |  |
|                                                                                          | *Call Control PHB 46<br>*QOS Priority 6<br>*Speed & Duplex Auto                                                                                                 |  |  |  |  |  |
|                                                                                          | VLAN ID                                                                                                    |  |  |  |  |  |

#### 4.8. Administer Avaya Aura® Communication Manager as an Evolution Server

In order for Communication Manger to supply configuration and feature support to SIP phones when they register to Session Manager, Communication Manager must be added as an application. From the **Home** screen, under the **Services** column select **Inventory**. Under the **Inventory** heading on the left hand side of the System Manager GUI access the **Manage Elements** sub heading. The **Name** was set to **cm8**. The **Hostname or IP Address** was set to **10.10.10.2**. In this example the **Login** was set to **tjm**. This is the login used to access the Communication Manager Evolution Server. Select the appropriate **Authentication Type** and **Password**. Use the default **Port 5022**.

| avaya                                                                                          | Ava                                                                                       | ya Aura® System Ma                                                        | anager 6.3                                                                      |                               | Last Logged on at May 20, 2013 1:13 PM<br>Help   About   Change Password   Log off admin |
|------------------------------------------------------------------------------------------------|-------------------------------------------------------------------------------------------|---------------------------------------------------------------------------|---------------------------------------------------------------------------------|-------------------------------|------------------------------------------------------------------------------------------|
|                                                                                                |                                                                                           |                                                                           |                                                                                 |                               | Inventory × Home                                                                         |
| Inventory     Manage Elements     Collected Inventory     Manage Serviceability     Agents     | <ul> <li>Home / Services / Inventory / Manage</li> <li>Edit Communication Mana</li> </ul> | ger cm8                                                                   |                                                                                 |                               | Help ?<br>Cogmit) (Beset) (Cancel                                                        |
| Element Inventory<br>Management<br>Synchronization<br>CS 1000 and Calipliot<br>Synchronization |                                                                                           | ributes (S)<br>m8<br>10:10:10:2<br>tym<br>Password<br>ASG Key<br>P)<br>P) | Description<br>Alternate IP Address<br>Enable Notifications<br>Port<br>Location | sicm@ - Business Collaboratio |                                                                                          |
|                                                                                                |                                                                                           |                                                                           |                                                                                 |                               | Commit Reset Cancel                                                                      |

Access the **SNMP Attributes** tab from the previous screen and select **V1** for **Version**. In the example **Read Community** is set to **public**. Select **Avaya Aura® Communication Manager** from the dropdown list for **Device Type.** Use the default values for the remaining fields. Select **Commit**.

| Αναγα                                                  | Avaya Aura <sup>®</sup> System Manager 6.3                         | Last Logged on at May 20, 2013 1:13 PM<br>Help   About   Change Password   <b>Log off admin</b> |
|--------------------------------------------------------|--------------------------------------------------------------------|-------------------------------------------------------------------------------------------------|
|                                                        |                                                                    | Inventory * Home                                                                                |
| * Inventory                                            | Home / Services / Inventory / Manage Elements                      |                                                                                                 |
| Manage Elements<br>Collected Inventory                 | Edit Communication Manager cm8                                     | Help ?<br>Commit Beset Cancel                                                                   |
| Manage Serviceability     Agents     Element Inventory | General Attributes (G) SNMP Attributes (G)                         |                                                                                                 |
| Management Synchronization CS 1000 and CallPilot       | *Version © Rone W v3 V3 *Read Community public                     |                                                                                                 |
| Synchronization                                        | Write Community private * Retries 1                                |                                                                                                 |
|                                                        | Timeout (ms) 5000  Device Type Avaya Aura(R) Communication Manager |                                                                                                 |
|                                                        |                                                                    | Commit Beset Cancel                                                                             |

#### 4.9. Administer Avaya Aura® Communication Manager Evolution Server Application

To configure the Communication Manager Evolution Server Application expand Elements → Session Manager and select Application Configuration from the left navigation menu. To add the application access the Applications sub heading. The Name was set to CM8. Select the SIP Entity (created in Section 4.5) cm8 from the dropdown list. The CM System for SIP Entity was set to cm8 from the View/Add CM Systems link. This will be used later in administering the iPad Flare Experience as a SIP user in Session Manager in Section 4.12. Select Commit.

| Αναγα                                                                                                    | Avaya Aura® System Manager 6.3                                                                                                    |                                                                                                    |                               |
|----------------------------------------------------------------------------------------------------|----------------------------------------------------------------------------------------------------|----------------------------------------------------------------------------------------------------|-------------------------------|
| Session Manager<br>Dashboard<br>Session Manager<br>Administration<br>Communication Profile<br>Editor<br>Network Configuration<br>Device and Location<br>Configuration<br>Configuration<br>Application<br>Application<br>Sequences | Home / Elements / Se<br>Application Ed<br>Application<br>*Name CM8<br>*SIP Entity Cm8<br>*SIP Entity Cm8<br>*CM System<br>for SIP<br>Entity<br>Description CM Rel 6.<br>Application Attribute | ssion Manager / Application Configuration /<br>itor<br>v<br>v<br>Refresh <u>View/Add</u><br><u>Systems</u><br>2 - Business Collaboration<br>utes (optional) | Applications<br>Commit Cancel |
| Conference Factories                                                                                                    | Name                                                                                                    | Value                                                                                                    |                               |
| Implicit Users                                                                                                    | Application Handle                                                                                                    |                                                                                                    |                               |
| NRS Proxy Users                                                                                                    | URI Parameters                                                                                                    |                                                                                                    |                               |
| Suctom Statuc                                                                                                    |                                                                                                    |                                                                                                    |                               |

#### 4.10. Administer Avaya Aura® Communication Manager Evolution Server Application Sequence

To configure the Communication Manager Evolution Server Application Sequence access Home, Elements column, Session Manager and then from the Session Manager heading on the left hand side System Manager GUI access the sub heading Application Configuration and then the sub heading Application Sequences. The Evolution Server Application Sequence Name was added as CM8. This will be used later in administering the Flare Experience on iPad as a SIP user on Session Manager in Section 4.12. Under the Available Application section select the + next to CM8 and CM8 will be added to the list under Applications in this Sequence as seen below. Select Commit.

| AVAYA                                                                  |                                      | Avaya Al                | ura® System I         | Manager        | 6.3           |
|------------------------------------------------------------------------|--------------------------------------|-------------------------|-----------------------|----------------|---------------|
| Session Manager                                                        | Home / Elements / Se                 | ssion Manager / Applica | ition Configuration / | Application Se | quences       |
| Dashboard<br>Session Manager                                           | Application Se                       | quence Editor           |                       |                | Commit Cancel |
| Administration                                                         | Application Sequence                 | e                       |                       |                |               |
| Editor                                                                 | *Name CM8                            |                         |                       |                |               |
| <ul> <li>Network Configuration</li> <li>Device and Location</li> </ul> | Description CM Rel 6.                | 3                       |                       |                |               |
| Configuration<br>Application<br>Configuration                          | Applications in this Move First Mov  | e Last Remove           |                       |                |               |
| Applications                                                           | 1 Item                               |                         |                       |                |               |
| Sequences                                                              | Sequence<br>Order (first to<br>last) | Name                    | SIP Entity            |                | Mandatory     |
| Conference Factories                                                   | - • • ×                              | <u>CM8</u>              | cm8                   |                |               |
| Implicit Users NRS Proxy Users                                         | Select : All, None                   |                         |                       |                |               |
| <ul> <li>System Status</li> <li>System Tools</li> </ul>                | Available Applicati                  | ons                     |                       |                |               |
| Performance                                                            | 6 Items   Refresh                    |                         |                       |                |               |
|                                                                        | Name                                 |                         |                       | SIP Entity     |               |
|                                                                        | + <u>CM7</u>                         |                         |                       | cm7            |               |
|                                                                        | + <u>CMB</u>                         |                         |                       | cm8            |               |

### 4.11. Synchronize Communication Manager Data

To synchronize the CM Data with Session Manager go to the **Home** screen and under the **Services** column select **Inventory**. Under the **Inventory** heading on the left hand side select **Synchronize** and then select the sub heading **Communication System**. The following screen shows **cm8**. To begin synchronization of the Communication Manager Evolution Server and the Session Manager check the box next to CM8 and select the radio **Initialize data for the selected devices** option and select the **Now** key (not shown).

| Ανάγα                   |                                                  | Avaya Aura® Sy                                                                                 | stem Manager 6.3                   |                           |             |            | Help (   | Last Logged on at<br>About   Change Pass | May 20, 2010 1:10 PM<br>word   Log off admin |
|-------------------------|--------------------------------------------------|------------------------------------------------------------------------------------------------|------------------------------------|---------------------------|-------------|------------|----------|------------------------------------------|----------------------------------------------|
|                         |                                                  |                                                                                                |                                    |                           |             |            |          | Inve                                     | ntory × Llome                                |
| * Inventory             | Home / Services / Inventory                      | / Synchronization / Commu                                                                      | nication System                    |                           |             |            |          |                                          |                                              |
| Manage Elements         | Search                                           | 0                                                                                              |                                    |                           |             |            |          |                                          | Help 7                                       |
| Collected Inventory     |                                                  | 9                                                                                              | <u>•</u>                           |                           |             |            |          |                                          |                                              |
| ► Manage Serviceability | Synchronize CM Data and Configure Options        |                                                                                                |                                    |                           |             |            |          |                                          |                                              |
| Agents                  | Note: Please avoid any adminis                   | Note: Please avoid any administration task on CM while synchronization or anoth is in progress |                                    |                           |             |            |          |                                          |                                              |
| Element Inventory       |                                                  |                                                                                                |                                    |                           |             |            |          |                                          |                                              |
| Management              | Synchronize CM Data // Junch Element Cut Through |                                                                                                |                                    |                           |             |            |          |                                          |                                              |
| Synchronization         | -,,-                                             |                                                                                                |                                    |                           |             |            |          |                                          |                                              |
| Communication           | 7 Itams Refresh Show ALL -                       |                                                                                                |                                    | Filter: Enable            |             |            |          |                                          |                                              |
| System                  | Element Name                                     | EQDN/IP Address                                                                                | Last Sym Time                      | Last Translation Time     | Sym Тури    | Sym Status | Localism | Sullware Version                         | CM Nulilii aliuu                             |
| TP Office               | i <u>cm7</u>                                     | the second second                                                                              | May 27, 2013 10:00:07 PM           | 10:00 pm SUN MAT 26, 2013 | Incremental | Completed  |          | R016x.03.0.124.0                         | false                                        |
| Messaging System        | 8mma IV                                          | 10.10.10.2                                                                                     | May 27, 2013 11:00:04 PM<br>-06:00 | 10:00 pm MON MAY 27, 2013 | Incremental | Completed  |          | R016x.03.0.124.0                         | false                                        |

### 4.12. Add SIP User

To add a user to the Session Manager access **Home→Users** column, **User Management** and then from the heading on the left hand side of the System Manager GUI access the sub heading **Manage Users**. For the sample configuration in the **Identity** tab for the SIP User added was **Last Name** with a value of **Experience** and **First Name** with a value of **SIL iPad**. The **Login Name** is the extension plus the domain **41801@dr.avaya.com** in this scenario. **Authentication Type** is the default value of **Basic**. Add any **New Password** and **Confirm Password**.

| Αναγα                | Avaya Aura® System Manager                   | 5.3             | Help   About   Cha | inge Password   Log off admin |
|----------------------|----------------------------------------------|-----------------|--------------------|-------------------------------|
| -                    | -                                            |                 | U                  | Jser Management * Home        |
| User Management      | Home /Users / User Management / Manage Users |                 |                    |                               |
| Manage Users         |                                              |                 |                    | Help ?                        |
| Public Contacts      | licer Profile Edit: 41901@dr avaya c         | 1               | Commit & Continuo  | Commit Concol                 |
| Shared Addresses     | User Prome Edit: 41801@dr.avaya.co           | in (            | commit a continue  | Commit                        |
| System Presence ACLs | Identity * Communication Profile * Member    | rship Contacts  |                    |                               |
|                      | Identity *                                   |                 |                    |                               |
|                      |                                              |                 |                    |                               |
|                      | Last Name: Experience                        |                 |                    |                               |
|                      | * First Name: SIL IPad                       |                 |                    |                               |
|                      | Middle Name:                                 |                 |                    |                               |
|                      | Description: Password password               | 4               |                    |                               |
|                      | Status: Offline                              |                 |                    |                               |
|                      | Update Time : January 19                     | , 2012 5:15:0   |                    |                               |
|                      | Login Name: 41801@dr.                        | avaya.com       |                    |                               |
|                      | Authentication Type: Basic                   | •               |                    |                               |
|                      | Change Password                              |                 |                    |                               |
|                      | * New Password: •••••••                      |                 |                    |                               |
|                      | Confirm Password:                            |                 |                    |                               |
|                      | Source: local                                |                 |                    |                               |
|                      | Localized Display Name: Experience           | , SIL iPad      |                    |                               |
|                      | Endpoint Display Name: Experience            | , SIL iPad      |                    |                               |
|                      | Title:                                       |                 |                    |                               |
|                      | Language Preference: English (U              | nited States) • |                    |                               |
|                      | Time Zone:                                   |                 |                    |                               |
|                      | Employee ID:                                 |                 |                    |                               |

Access the **Communication Profile** tab from the User Profile. For the **Communication Profile Password** enter value used to log in endpoint in the **Communication Profile Password** and **Confirm Password** fields. In the **Communication Address** section, the **Type** was set to **Avaya SIP**. The **Fully Qualified Address** was set as <u>41801@dr.avaya.com</u>. Select the **Add** button to save the changes.

| -                                                    |                                  |                                |                            |
|------------------------------------------------------|----------------------------------|--------------------------------|----------------------------|
|                                                      |                                  |                                | User Management "Home      |
| User Management Home /Use                            | ers / User Management / Manage L | lsers                          |                            |
| Manage Users Public Contacts Shared Addresses User P | Profile Edit: 41801@dr.av        | aya.com Commit & Contin        | Help :<br>ue Commit Cancel |
| System Presence ACLs Identity                        | Communication Profile *          | Membership Contacts            |                            |
| Comm                                                 | nunication Profile 🔹             |                                |                            |
| Co                                                   | ommunication Profile Password:   | etit                           |                            |
| New                                                  | Delete Done Cancel               |                                |                            |
|                                                      | Primary                          |                                |                            |
| Select                                               | : None                           |                                |                            |
|                                                      | * Name: Pri                      | mary                           |                            |
|                                                      | Default : 🗹                      | l                              |                            |
|                                                      | Communication Address            | •                              |                            |
|                                                      | New Edit Delete                  |                                |                            |
|                                                      | П Туре                           | Handle                         | Domain                     |
|                                                      | Avaya E.164                      | +13035341801                   | dr.avaya.com               |
|                                                      | V Avaya SIP                      | 41801                          | dr.avaya.com               |
|                                                      | Avaya XMPP                       | 41801@ps.dr.avaya.com          |                            |
|                                                      | •                                |                                |                            |
|                                                      | Select : All, None               |                                |                            |
|                                                      | * Fully Qualified Add            | Type: Avaya SIP   Iress: 41801 | m  Add Cancel              |

Be certain to **check** the **Session Manager Profile** box. The **Primary Session Manager** was set to **silasm3** as shown below. This equates to the Session Manager SIP entity. The **Origination and Termination Application Sequence** was set to**CM8.** This is the Communication Manager Evolution Server Application Sequence name. The **Home Location** was set to **20.20.20**. (Note: Flare Experience® on iPad does not support failover or Survivability).

| Session Manager Profile 💌           |             |         |           |         |
|-------------------------------------|-------------|---------|-----------|---------|
| * Drimany Soccion Managor           | cilacm2 =   | Primary | Secondary | Maximum |
| * Prinary Session Manager           | Silasiiis 🔹 | 17      | 3         | 20      |
| Secondary Section Manager           | (Nono) -    | Primary | Secondary | Maximum |
| Secondary Session Manager           | (None) +    |         |           |         |
| Origination Application Sequence    | CM8         | •       |           |         |
| Termination Application<br>Sequence | CM8         | •       | 1         |         |
| Conference Factory Set              | (None) 🔻    |         |           |         |
| Survivability Server                | (None)      |         | •         |         |
| * Home Location                     | 20.20.20    | •       |           |         |

In order for the Station Profile template information to be pushed from Session Manager down to Communication Manager Evolution Server, **check** the **CM Endpoint Profile** box. The System was set to **cm8**. This is the Communication Manager Evolution Server Element Name. The **Profile Type** was set to **Endpoint**. The **Extension** was set to **41801**. For the **Security Code** enter value used to log in endpoint The **Port** was set to **IP** (to be automatically changed to a specific port setting).

| CM Endpoint Profile *<br>* System<br>* Profile Type                       | cm8 🔻                   |
|---------------------------------------------------------------------------|-------------------------|
| Use Existing Endpoints                                                    |                         |
| * Extension                                                               | Q 41801 Endpoint Editor |
| Template                                                                  | Select/Reset            |
| Set Type                                                                  | 9640SIP                 |
| Security Code                                                             | •••••                   |
| * Port                                                                    | Q. S00014               |
| Voice Mail Number                                                         |                         |
| Preferred Handle                                                          | (None) -                |
| Delete Endpoint on Unassign of<br>Endpoint from User or on Delete<br>User |                         |
| Override Endpoint Name                                                    |                         |

Click on **Endpoint Editor** and select the **Feature Options** tab. Enable **IP softphone** and **IP Video Softphone** by placing a check in the box next to each respective feature. Select **Done** and Select **Commit** (not shown) to go back to the main User Profile screen.

|                                            | Button Assignment (c) | Group Membership (M)         |               |
|--------------------------------------------|-----------------------|------------------------------|---------------|
| Active Station Ringing                     | single 👻              | Auto Answer                  | none -        |
| MWI Served User                            | Select •              | Coverage After<br>Forwarding | system -      |
| Per Station CPN - Send<br>Calling Number   | Select 🔻              | Display Language             | english 👻     |
| IP Phone Group ID                          |                       | Hunt-to Station              |               |
| Remote Soft Phone<br>Emergency Calls       | as-on-local 💌         | Loss Group                   | 19            |
| LWC Reception                              | spe 🔻                 | Survivable COR               | internal 👻    |
| AUDIX Name                                 | Select -              | Time of Day Lock<br>Table    | Select -      |
| Speakerphone                               | Select -              |                              |               |
| Short/Prefixed<br>Registration Allowed     | default -             | Voice Mail Number            |               |
| EC500 State                                | enabled -             |                              |               |
| - Features                                 |                       |                              |               |
| 📄 Always Use                               |                       | Idle Appearance              | Preference    |
| IP Audio Hairpinnin                        | g                     | IP SoftPhone                 |               |
| 📃 Bridged Call Alertin                     | 9                     | LWC Activation               |               |
| 📃 Bridged Idle Line Pr                     | reference             | CDR Privacy                  |               |
| Coverage Message                           | Retrieval             | Precedence Call              | Waiting       |
| Data Restriction                           |                       | Direct IP-IP Audi            | o Connections |
| Survivable Trunk Dest                      |                       | H.320 Conversion             | n             |
| Bridged Appearance Origination Restriction |                       | IP Video Softpho             | ne            |
|                                            | 363063                | Per Button Ring (            | Control       |

### 5. Administer Avaya Aura® Communication Manager Evolution Server

This section highlights the important commands for defining the Flare Experience iPad as an Off-PBX Station (OPS) and administering a SIP Trunk and Signaling Group to carry calls to and from Flare Experience on iPad in Communication Manager Evolution Server.

This section describes the administration of Communication Manager Evolution Server using a System Access Terminal (SAT). These instructions assume the G450 Media Gateway and G650 Media Gateway are already configured on Communication Manager Evolution Server. Some administration screens have been abbreviated for clarity.

### 5.1. Verify OPS Capacity

Use the **display system-parameters customer-options** command to verify that **Maximum Off-PBX Telephones – OPS** has been set to the value that has been licensed, and that this value will accommodate addition of the SIP telephones. If a required feature is not enabled or there is insufficient capacity, contact an authorized Avaya sales representative to obtain additional capacity.

```
1 of 11
display system-parameters customer-options
                                                        Page
                               OPTIONAL FEATURES
    G3 Version: V16
                                                 Software Package: Enterprise
      Location: 2
                                                 System ID (SID): 1
      Platform: 28
                                                 Module ID (MID): 1
                                                              USED
                               Platform Maximum Ports: 65000 77
                                    Maximum Stations: 41000 13
                             Maximum XMOBILE Stations: 41000 0
                   Maximum Off-PBX Telephones - EC500: 41000 0
                   Maximum Off-PBX Telephones - OPS: 41000 10
                   Maximum Off-PBX Telephones - PBFMC: 41000 0
                   Maximum Off-PBX Telephones - PVFMC: 41000 0
                   Maximum Off-PBX Telephones - SCCAN: 0 0
                        Maximum Survivable Processors: 313
                                                              0
        (NOTE: You must logoff & login to effect the permission changes.)
```

Verify that there are sufficient licenses to administer the SIP Trunk. This is the **Maximum** Administered SIP Trunks value on Page 2.

| dignlaw system-parameters systemer-options              |       | Page | 2 of | 11       |
|---------------------------------------------------------|-------|------|------|----------|
| display system-parameters customer-options              |       | Fage | 2 01 | 1 1<br>1 |
| OPTIONAL FEATURES                                       |       |      |      |          |
|                                                         |       |      |      |          |
| IP PORT CAPACITIES                                      |       | USED |      |          |
| Maximum Administered H.323 Trunks:                      | 8000  | 12   |      |          |
| Maximum Concurrently Registered IP Stations:            | 18000 | 3    |      |          |
| Maximum Administered Remote Office Trunks:              | 8000  | 0    |      |          |
| Maximum Concurrently Registered Remote Office Stations: | 18000 | 0    |      |          |
| Maximum Concurrently Registered IP eCons:               | 128   | 0    |      |          |
| Max Concur Registered Unauthenticated H.323 Stations:   | 100   | 0    |      |          |
| Maximum Video Capable Stations:                         | 2400  | 0    |      |          |
| Maximum Video Capable IP Softphones:                    | 100   | 3    |      |          |
| Maximum Administered SIP Trunks:                        | 5000  | 160  |      |          |
| Maximum Administered Ad-hoc Video Conferencing Ports:   | 8000  | 0    |      |          |
| Maximum Number of DS1 Boards with Echo Cancellation:    | 522   | 0    |      |          |
| Maximum TN2501 VAL Boards:                              | 10    | 1    |      |          |
| Maximum Media Gateway VAL Sources:                      | 250   | 0    |      |          |
| Maximum TN2602 Boards with 80 VoIP Channels:            | 128   | 0    |      |          |
| Maximum TN2602 Boards with 320 VoIP Channels:           | 128   | 0    |      |          |
| Maximum Number of Expanded Meet-me Conference Ports:    | 300   | 0    |      |          |

#### 5.2. Administer Dial Plan Analysis

This section describes the **Dial Plan Analysis** screen. This configuration enables Communication Manager to interpret digits dialed by the user. The administrator can specify the beginning digits and total length for each type of call that Communication Manager needs to interpret. The **Dialed String** beginning with the number **41** and with a **Total Length** of **5** digits will be used to administer the **extension** range used for the Flare Experience on iPad.

```
Page 1 of 12
display dialplan analysis
                           DIAL PLAN ANALYSIS TABLE
                                Location: all
                                                         Percent Full:
                                                                          1
Dialed Total Call Dialed Total Call Dialed Total Call
String Length Type String Length Type String Length Type
  31 5 ext
  32
             5 ext
  38
41
79
             5 ext
             5 ext
              5 ext
              1
                  fac
  8
  9
              1
                  fac
             3
                fac
   *
   #
              4 dac
```

#### 5.3. Administer IP Node-Name

This section describes **IP Node-Name.** This is where Communication Manager assigns the IP Address and node-name to Session Manager. The node-name is **silasm3** and the IP Address is **10.10.10.1**.

```
list node-names all
                      NODE NAMES
Type
        Name
                         IP Address
                        0.0.0.0
IΡ
        default
                        10.10.10.2
ΙP
        procr
IP
        procr6
                         ::
IP
        silasm3
                         10.10.10.1
```

#### 5.4. Administer Signaling Group

This section describes the **Signaling Group** screen. The **Group Type** was set to **sip**, **Transport Method** was set to **tls**, and **IP Video** was set to **y**. Since the sip trunk is between Communication Manager Evolution Server and Session Manager the **Near-end Node Name** is the node name of the "**procr**" of the Communication Manager Evolution Server. The **Far-end Node Name** is the node name of the Session Manager Server that is **silasm3**. The **Near-end Listen Port** and **Farend Listen Port** are both set to port number **5061**. The **Far-end Network-Region** was set to **1**.

```
display signaling-group 10
                                                                         2
                                                           Page
                                                                 1 of
                               SIGNALING GROUP
 Group Number: 10
                             Group Type: sip
 IMS Enabled? n
                          Transport Method: tls
       O-SIP? n
    IP Video? y
                        Priority Video? n
                                                Enforce SIPS URI for SRTP? y
 Peer Detection Enabled? y Peer Server: SM
Prepend '+' to Outgoing Calling/Alerting/Diverting/Connected Public Numbers? y
Remove '+' from Incoming Called/Calling/Alerting/Diverting/Connected Numbers? n
Near-end Node Name: procr
                                          Far-end Node Name: silasm3
Near-end Listen Port: 5061
                                        Far-end Listen Port: 5061
                                     Far-end Network Region: 1
                                Far-end Secondary Node Name:
Far-end Domain:
                                            Bypass If IP Threshold Exceeded? n
Incoming Dialog Loopbacks: eliminate
                                                   RFC 3389 Comfort Noise? n
       DTMF over IP: rtp-payload
                                             Direct IP-IP Audio Connections? y
Session Establishment Timer(min): 3
                                                     IP Audio Hairpinning? n
       Enable Layer 3 Test? y
                                                Initial IP-IP Direct Media? n
H.323 Station Outgoing Direct Media? n
                                                 Alternate Route Timer(sec): 6
```

#### 5.5. Administer Trunk Group

This section describes the **Trunk Group** used to carry calls between the Flare Experience on iPad. Trunk Group 10 was configured as a SIP Trunk with the **Group Type** set as **sip**. The trunk **Group Name** was set to **SIP TG to silasm3**. The TAC was set to **#010**. The **Direction** of the calls was set to **two-way** as there will be calls to and from the Flare Experience on iPad. The **Service Type** was set to **tie** as the trunk is an internal trunk between Communication Manager Evolution Server and Session Manager. The **Signaling Group** number assigned to this trunk is **10** as administered in **Section 5.4**. The **Number of Members** assigned to this trunk group is **64**. All other fields on this page are left as default.

| -group 10      |                                                         |                                                                                                    | Pa                                                                                                    | age 1                                                                                                    | of 21                                                                                                    |
|----------------|---------------------------------------------------------|----------------------------------------------------------------------------------------------------|----------------------------------------------------------------------------------------------------|----------------------------------------------------------------------------------------------------|----------------------------------------------------------------------------------------------------|
|                | TRUNK GROUP                                             |                                                                                                    |                                                                                                    | -                                                                                                    |                                                                                                    |
| 10             | Group Type                                              | : sip                                                                                                    | CDR Re                                                                                                    | ports:                                                                                                    | У                                                                                                    |
| SIP TG to sila | sm3 COF                                                 | : 1                                                                                                    | TN: 1                                                                                                    | TAC:                                                                                                    | #010                                                                                                    |
| two-way        | Outgoing Display                                        | ? у                                                                                                    |                                                                                                    |                                                                                                    |                                                                                                    |
| n              |                                                         | Nigh                                                                                                    | t Service:                                                                                                    |                                                                                                    |                                                                                                    |
| 0              |                                                         |                                                                                                    |                                                                                                    |                                                                                                    |                                                                                                    |
| tie            | Auth Code                                               | ? n                                                                                                    |                                                                                                    |                                                                                                    |                                                                                                    |
|                |                                                         | Member As                                                                                                    | ssignment Met                                                                                                    | hod: au                                                                                                    | ito                                                                                                    |
|                |                                                         |                                                                                                    | Signaling Gr                                                                                                    | oup: 10                                                                                                    | )                                                                                                    |
|                |                                                         | Nu                                                                                                    | umber of Memb                                                                                                    | ers: 64                                                                                                    | 1                                                                                                    |
|                | -group 10<br>SIP TG to sila<br>two-way<br>n<br>0<br>tie | -group 10<br>TRUNK GROUP<br>10 Group Type<br>SIP TG to silasm3 COR<br>two-way Outgoing Display<br>n<br>0<br>tie Auth Code | -group 10<br>TRUNK GROUP<br>10 Group Type: sip<br>SIP TG to silasm3 COR: 1<br>two-way Outgoing Display? y<br>n Nigh<br>0<br>tie Auth Code? n<br>Member A:<br>Nu | -group 10 Pa<br>TRUNK GROUP<br>10 Group Type: sip CDR Re<br>SIP TG to silasm3 COR: 1 TN: 1<br>two-way Outgoing Display? y<br>n Night Service:<br>0<br>tie Auth Code? n<br>Member Assignment Met<br>Signaling Gr<br>Number of Memb | -group 10 Page 1<br>TRUNK GROUP 10 Group Type: sip CDR Reports: SIP TG to silasm3 COR: 1 TN: 1 TAC: two-way Outgoing Display? y n Night Service: 0 tie Auth Code? n Member Assignment Method: au Signaling Group: 10 Number of Members: 64 |

On Page 3 of the trunk group form Numbering Format was set to private.

| display trunk-group 10         |                 | Page 3 of 21                    |
|--------------------------------|-----------------|---------------------------------|
| TRUNK FEATURES                 |                 | -                               |
| ACA Assignment? n              | Measured        | none                            |
|                                |                 | Maintenance Tests? y            |
|                                |                 |                                 |
| Numbering                      | Format: private |                                 |
|                                | p               | UUI Treatment: service-provider |
|                                |                 | Replace Restricted Numbers? n   |
|                                |                 | Replace Unavailable Numbers? n  |
|                                |                 |                                 |
|                                | Modify Tandem C | alling Number: no               |
|                                |                 |                                 |
|                                |                 |                                 |
|                                |                 |                                 |
| Show ANSWERED BY on Display? y |                 |                                 |
| DSN Term? n                    | SIP ANAT Suppo  | rted? n                         |
|                                |                 |                                 |

#### 5.6. Administer IP Network Region

This section describes the **IP Network Region** screen. The test configuration placed the Flare Experience on iPad in network region 1. The **Authoritative Domain** must mirror the domain name of Session Manager. This was **dr.avaya.com** as administered in **Section 4.2**. The codecs used on the SIP endpoints were placed in **Codec Set 1**. IP Shuffling was turned on by setting both **Intra-region IP-IP Direct Audio** and **Inter-region IP-IP Direct Audio** to **yes**.

| display ip-network-region 1     | Page 1 of 20                          |
|---------------------------------|---------------------------------------|
| IP NET                          | IWORK REGION                          |
| Region: 1                       |                                       |
| Location: 1 Authoritative Domai | in: dr.avaya.com                      |
| Name: BCS Stub                  | Network Region: n                     |
| MEDIA PARAMETERS Intra          | a-region IP-IP Direct Audio: yes      |
| Codec Set: 1 Inter              | -region IP-IP Direct Audio: yes       |
| UDPPort Min: 2048               | IP Audio Hairpinning? n               |
| UDPPort Max: 3329               |                                       |
| DIFFSERV/TOS PARAMETERS         |                                       |
| Call Control PHB Value: 46      |                                       |
| Audio PHB Value: 46             |                                       |
| Video PHB Value: 26             |                                       |
| 802.1P/Q PARAMETERS             |                                       |
| Call Control 802.1p Priority: 6 |                                       |
| Audio 802.1p Priority: 6        |                                       |
| Video 802.1p Priority: 5        | AUDIO RESOURCE RESERVATION PARAMETERS |
| H.323 IP ENDPOINTS              | RSVP Enabled? n                       |
| H.323 Link Bounce Recovery? y   |                                       |
| Idle Traffic Interval (sec): 20 |                                       |
| Keep-Alive Interval (sec): 5    |                                       |
| Keep-Alive Count: 5             |                                       |

#### 5.7. Administer IP Codec Set

This section describes the **IP Codec Set** screen. IP Codec **G.711MU**, **G.711A**, **G.729**, **and G.722-64k** were used for testing purposes with the Flare Experience on iPad

| dis | playip-codec | Page        | 1 of     | 2        |  |  |  |  |
|-----|--------------|-------------|----------|----------|--|--|--|--|
|     |              | IP          | Codec Se | et       |  |  |  |  |
|     | Codec Set:   | 1           |          |          |  |  |  |  |
|     | Audio        | Silence     | Frames   | Packet   |  |  |  |  |
|     | Codec        | Suppression | PerPkt   | Size(ms) |  |  |  |  |
| 1:  | G.711MU      | n           | 2        | 20       |  |  |  |  |
| 2:  | G.711A       | n           | 2        | 20       |  |  |  |  |
| 3:  | G.729        | n           | 2        | 20       |  |  |  |  |
| 4 : | G.722-64K    | 2           | 20       |          |  |  |  |  |

### 5.8. Administer Off PBX Telephone Station Mapping

This section shows the **off-pbx-telephone station-mapping**. The Flare Experience on iPad extension **41801** uses off pbx **Application OPS** which is used for SIP enabled telephones. The SIP **Trunk Selection** is set to **aar**. The **Config Set** which is the desired call treatment was set to **1**.

| display off-p | bx-telephone : | station-mag | pping            | Page 1       | of 3 |
|---------------|----------------|-------------|------------------|--------------|------|
|               | STATIONS       | WITH OFF-   | PBX TELEPHONE IN | NTEGRATION   |      |
| Station       | Application    | Dial CC     | Phone Number     | Trunk Config | Dual |
| Extension     |                | Prefix      |                  | SelectionSet | Mode |
| 41800         | OPS            | -           | 41800            | aar 1        |      |
| 41801         | OPS            | -           | 41801            | aar 1        |      |
| 41802         | OPS            | -           | 41802            | aar 1        |      |
|               |                | -           |                  |              |      |
|               |                | -           |                  |              |      |
|               |                |             |                  |              |      |

The **Call Limit** is set to **3** as shown below. This is the maximum amount of simultaneous calls for extension 41801. The **Mapping Mode** field was set to **both** in this configuration setup. This is used to control the degree of integration between SIP telephones. The **Calls Allowed** field was set to **all**. This identifies the call filter type for a SIP Phone. The **Bridged Calls** field was set to **none** as it was not needed for testing purposes.

| display off-         | pbx-tele<br>ST | phone stat<br>ATIONS WI | tion-mapping<br>IH OFF-PBX TEI | LEPHONE INTEG    | <b>Page</b><br>GRATION | <b>2</b> of 3 |
|----------------------|----------------|-------------------------|--------------------------------|------------------|------------------------|---------------|
| Station<br>Extension | Appl<br>Name   | Call<br>Limit           | Mapping<br>Mode                | Calls<br>Allowed | Bridged<br>Calls       | Location      |
| 41800                | OPS            | 3                       | both                           | all              | none                   |               |
| 41801                | OPS            | 3                       | both                           | all              | none                   |               |
| 41802                | OPS            | 3                       | both                           | all              | none                   |               |
|                      |                |                         |                                |                  |                        |               |

#### 5.9. Administer Station Screen

This screen describes the **station** form for the Flare Experience on iPad on Communication Manager. The **Extension** used was **41801** with phone **Type 9640SIP**. Phone type 9640SIP was the recommended phone type to use for the Flare Experience on iPad. The **Name** of the phone was set to **Experience, SIL iPad** and the **IP SoftPhone** was set to **y**, this is required for the Flare Experience on iPad. All other values on **Page 1** of the station form were left as default.

| display station 41801                                                           |                                                                                                    | Page 1                  | of                       | 6 |
|---------------------------------------------------------------------------------|----------------------------------------------------------------------------------------------------|-------------------------|--------------------------|---|
|                                                                                 | STATION                                                                                                 | -                       |                          |   |
| Extension: 41801<br>Type: 9640SIP<br>Port: S00014<br>Name: Experience, SIL iPad | Lock Messages? n<br>Security Code: 123456<br>Coverage Path 1: 1<br>Coverage Path 2:<br>Hunt-to Station: | BCC<br>TN<br>COR<br>COS | : M<br>: 1<br>: 5<br>: 1 |   |
| STATION OPTIONS                                                                 |                                                                                                    |                         |                          |   |
| Loss Group: 19                                                                  | Time of Day Lock Table:                                                                                 |                         |                          |   |
|                                                                                 | Message Lamp Ext:                                                                                       | 41801                   |                          |   |
| Display Language: english                                                       | Button Modules:                                                                                         | 0                       |                          |   |
| Survivable COR: interna<br>Survivable Trunk Dest? y                             | IP SoftPhone?                                                                                           | У                       |                          |   |
| Sho                                                                             | IP Video Softphone?<br>ort/Prefixed Registration Allowed:                                               | y<br>default            |                          |   |

### 5.10. Administer Private Numbering

This screen describes the **private numbering** form on Communication Manager. The **Ext Len** was set to **5** digits. The **Extension Code** was **41.** The **Total Length** set to **5**.

| dis | play       | private | -numbering | 0           |         |        |             | Page    | 1  | of  | 2 |
|-----|------------|---------|------------|-------------|---------|--------|-------------|---------|----|-----|---|
|     |            |         |            | NUMBERING - | PRIVATE | FORMAT |             |         |    |     |   |
|     | <b>T</b> + | m 1-    |            | <b>m</b>    |         |        |             |         |    |     |   |
| EXT | EXT        | Trk     | Private    | TOTA        | 1⊥      |        |             |         |    |     |   |
| Len | Code       | 2       | Grp(s)     | Prefix      |         | Len    |             |         |    |     |   |
| 5   | 31         |         |            |             |         | 5      | Total Admin | istered | 1: | 5   |   |
| 5   | 32         |         |            |             |         | 5      | Maximum     | Entries | 3: | 540 |   |
| 5   | 38         |         |            |             |         | 5      |             |         |    |     |   |
| 5   | 41         |         |            |             |         | 5      |             |         |    |     |   |
| 5   | 79         |         |            |             |         | 5      |             |         |    |     |   |
|     |            |         |            |             |         |        |             |         |    |     |   |

#### 5.11. Administer AAR Analysis

This screen describes the **aar analysis** form setup for the Flare Experience on iPad on Communication Manager. When an extension beginning with **4** is dialed the aar analysis tables expects a **minimum** and a **maximum** of **5** digits. The aar analysis table routes the call to Route Pattern 10. The call type was **aar**.

| Change aar analysis 0    |     |     |           |      | Page 1 of 2     |
|--------------------------|-----|-----|-----------|------|-----------------|
| AAR DIGII ANALISIS IABLE |     |     |           |      |                 |
|                          |     |     | Location: | all  | Percent Full: 1 |
|                          |     |     |           |      |                 |
| Dialed                   | Tot | al  | Route     | Call | Node ANI        |
| String                   | Min | Max | Pattern   | Туре | Num Reqd        |
| 2                        | 7   | 7   | 999       | aar  | n               |
| 3                        | 5   | 5   | 10        | unku | n               |
| 388                      | 5   | 5   | 10        | aar  | n               |
| 4                        | 5   | 5   | 10        | aar  | n               |
| 5                        | 7   | 7   | 999       | aar  | n               |
| 6                        | 7   | 7   | 999       | aar  | n               |
| 7                        | 7   | 7   | 999       | aar  | n               |
| 79                       | 5   | 5   | 10        | aar  | n               |
| 8                        | 7   | 7   | 999       | aar  | n               |
| 9                        | 7   | 7   | 999       | aar  | n               |
|                          |     |     |           |      |                 |
|                          |     |     |           |      |                 |

#### 5.12. Administer Routing Pattern

This screen describes the **Route Pattern** form setup for the Flare Experience on iPad on Communication Manager. Route Pattern sends the call out trunk **10**.

```
3
display route-pattern 10
                                                        Page
                                                               1 of
                 Pattern Number: 10 Pattern Name: Route 2 silasm3
                         SCCAN? n Secure SIP? n
   Grp FRL NPA Pfx Hop Toll No. Inserted
                                                                DCS/ IXC
   No Mrk Lmt List Del Digits
                                                                OSIG
                         Dqts
                                                                Tntw
 1: 10 0
                                                                n user
 2:
                                                                n user
3:
                                                                n user
 4:
                                                                n user
 5:
                                                                n user
 6:
                                                                n user
    BCC VALUE TSC CA-TSC ITC BCIE Service/Feature PARM No. Numbering LAR
   012M4W Request
                                                     Dgts Format
                                                   Subaddress
                                                         lev0-pvt none
 1: yyyyyn n
                          rest
 2: y y y y y n n
                           rest
                                                                   none
```

# 6. Configure the Flare Experience on iPad

This section describes steps needed to configure and connect the Flare Experience on iPad to Session Manager. It's assumed the Flare Experience application is already loaded on the iPad and the iPad is already on the correct wireless network. Once the Flare Experience application is opened the following screen is displayed.

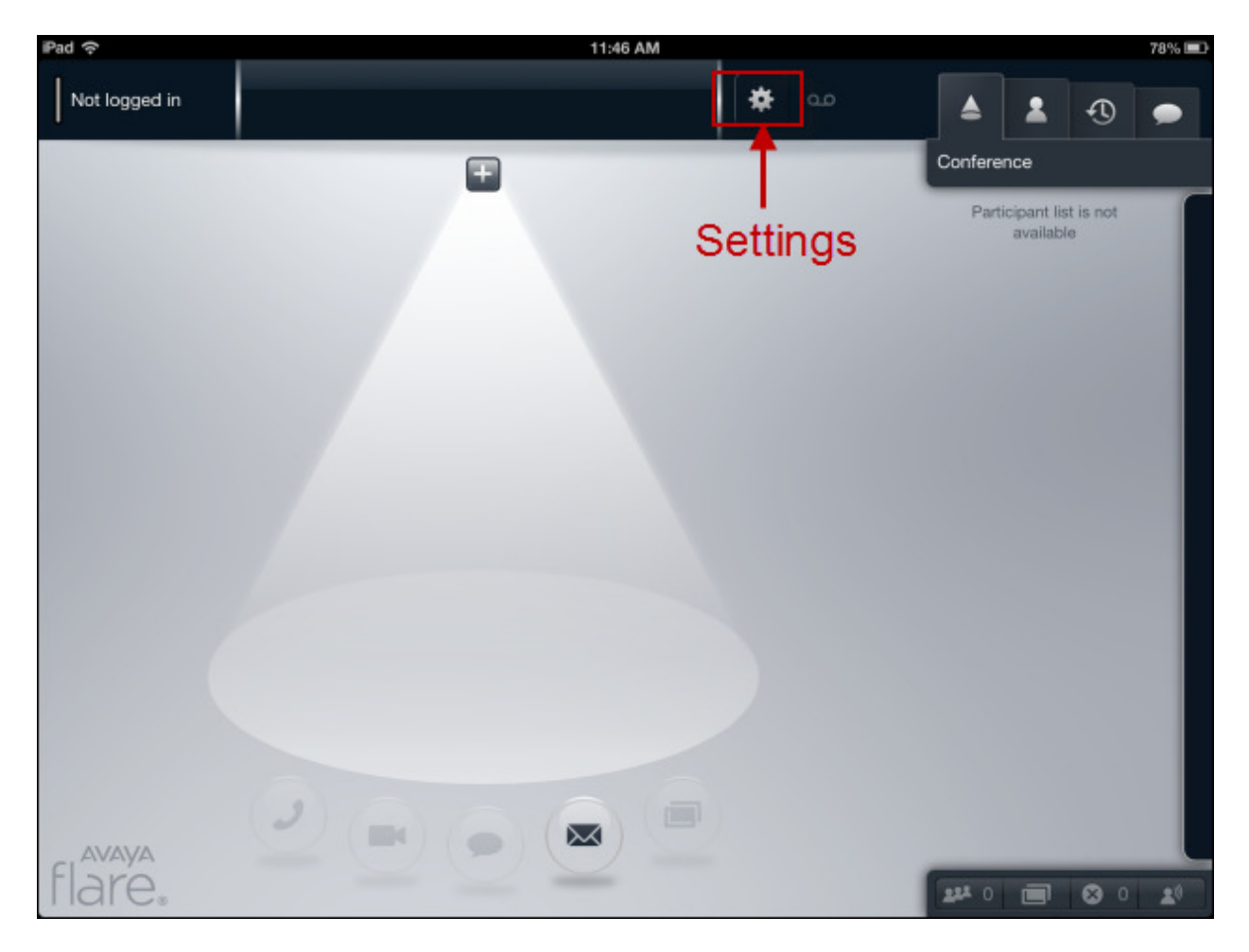

Press on the **Settings** option on the top of the Flare Experience application, see previous screen. The **Settings** menu appears with several options to configure the device, see screen below. Under the title **Service** press anywhere in the **Server** box. Enter the IP Address of the Session Manager's SIP Signaling Interface. Press anywhere in the **Domain** box. Enter the Domain of the network you are connecting to. It's not required to fill in the rest of the values. Press **Done** when finished. The main Flare Experience screen will be displayed again as in the previous screen.

| iPad 🙃        |                      | 11:47 AM           | 78% 🔳                   |
|---------------|----------------------|--------------------|-------------------------|
| Not logged in |                      | 🔅 🕹                | <b>4 1</b> 0 •          |
|               | -                    | Settings Done      | Conference              |
|               | Service              |                    | Participant list is not |
|               | Server               | 10.10.10.1         | available               |
|               | Domain               | dr.avaya.com       |                         |
|               | TLS                  |                    |                         |
|               | Conference           |                    |                         |
|               | Server Address       | 79002@dr.avaya.com |                         |
|               | Presence             |                    |                         |
|               | Server               |                    |                         |
|               | Enterprise Search    |                    |                         |
|               | Server               |                    |                         |
|               | Use SSL              | ON                 |                         |
|               | Username             |                    |                         |
| 2             | Password             |                    |                         |
| FL DKO        | and the local design |                    |                         |
| hare.         |                      |                    | 144 0 <b>■</b> ⊗ 0 10   |

Press on **Not logged in** as seen in the screen below. The **Log In** window will appear. Enter the **Extension** and **Password** that was administered in **Section 4.12 under the Communication Profile tab**. Press **Log In**.

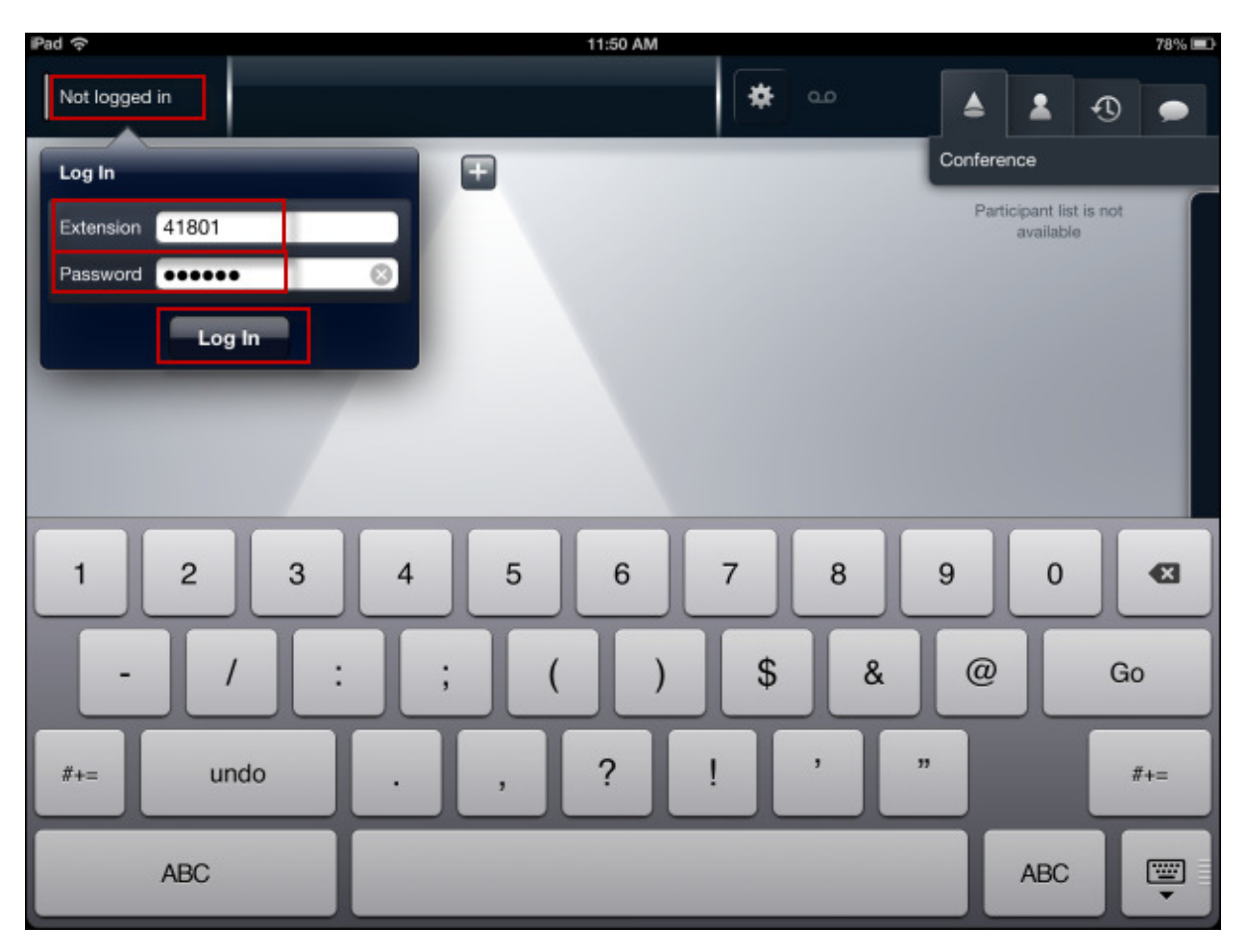

# 7. Verification Steps

The following three verification steps were tested using the sample configuration. The following steps can be used to verify installation in the field.

- 1. Verified the Flare Experience on iPad extension 41801 was registered to the Session Manager. Verified the extension 41801 was logged in successfully to the Flare Experience on iPad.
- 2. Verified a call could be made with clear audio and video between the Flare Experience on iPad. Verified the call was seen to be active on the SIP Trunk within Communication Manager. This was successful.
- 3. Verified supplementary features such as Call Hold, audio Mute/unMute, video Mute/ unMute, and long call duration could be completed between the Flare Experience on iPad. This was successful.

Access Elements  $\rightarrow$  Session Manager  $\rightarrow$  System Status  $\rightarrow$  User Registrations to see the Flare Experience on iPad extension 41801 registered to Session Manager.

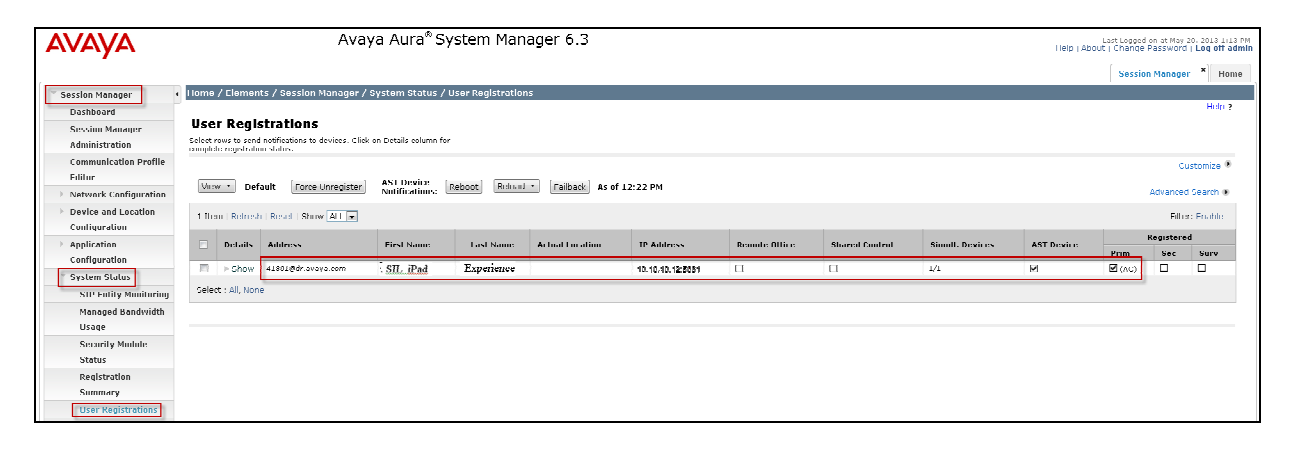

On the top left hand corner of the screen below the extension **41801** verify **Logged in** is displayed. This means that the Flare Experience is now logged in and is able to make/receive audio and video phone calls. Notice the other icons displayed including Collaboration, and the Conference tab in the upper right hand corner, and Conference icons on the bottom right hand corner. These items are only displayed and functional with Flare Experience and not Flare Communicator.

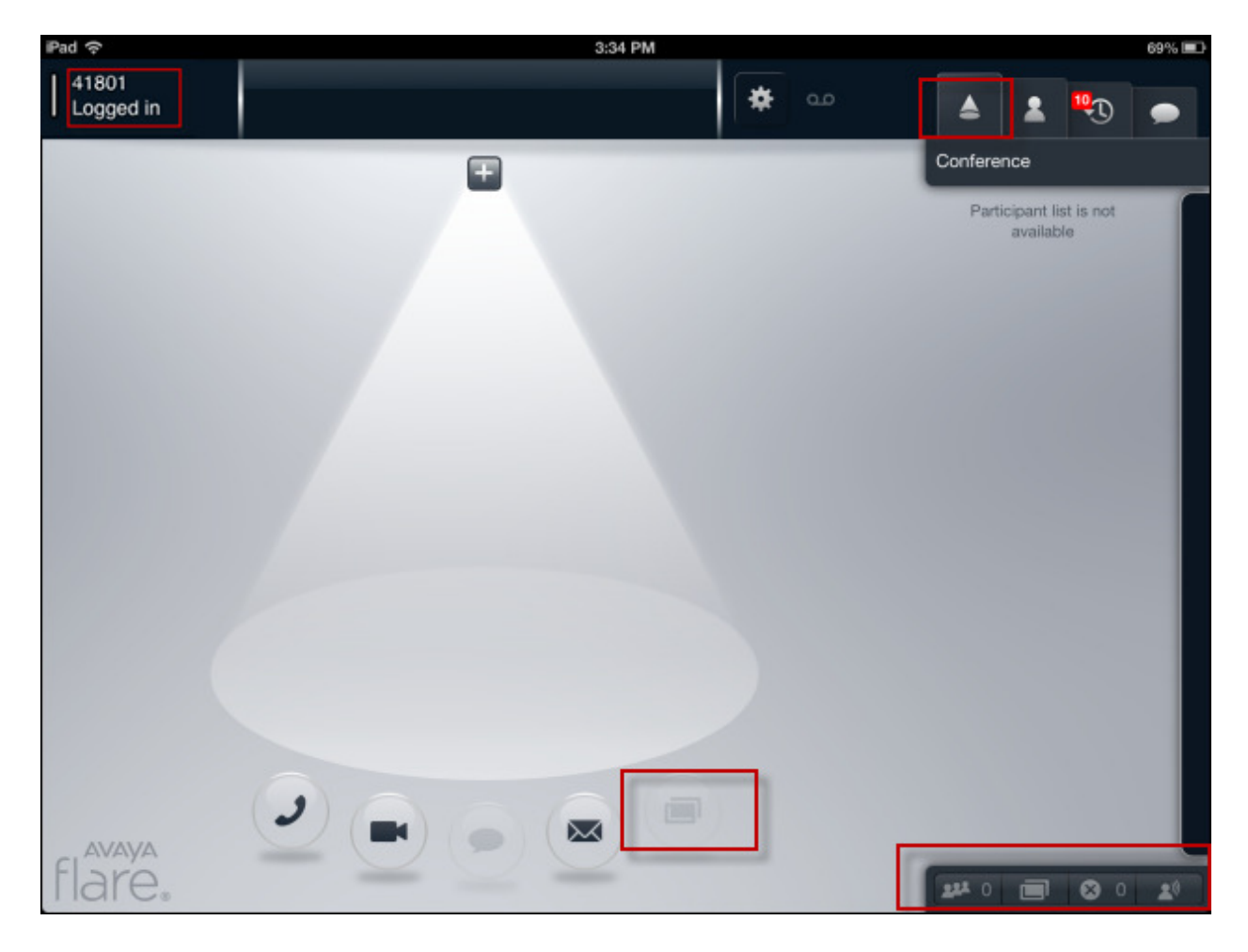

From the screens below, a successful audio/video call was made from the Flare Experience on iPad. This is what Flare Experience looks like when active on a video call with the video window minimized, similar to an audio only call.

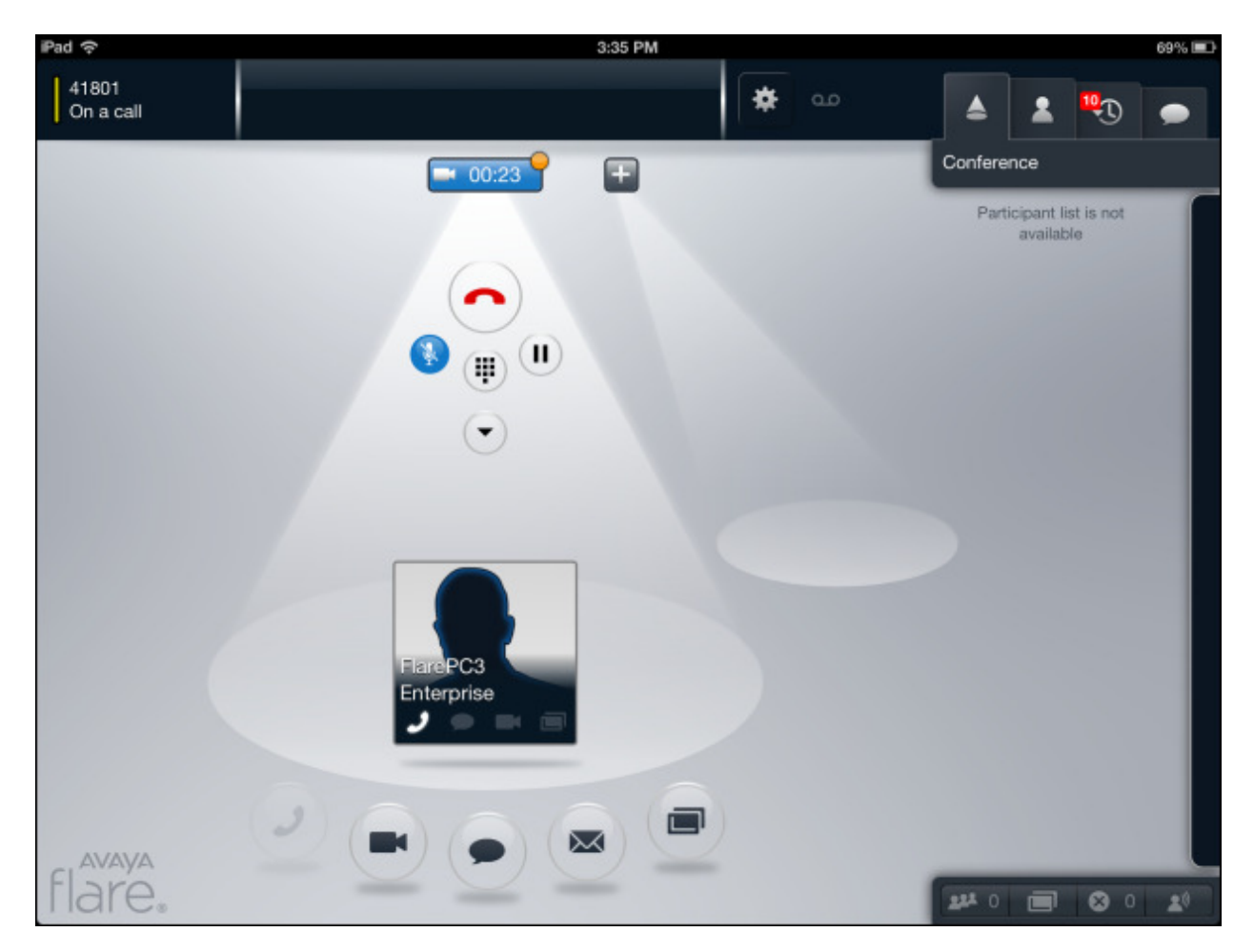

This is what Flare Experience looks like when active on a video call and the video window is open.

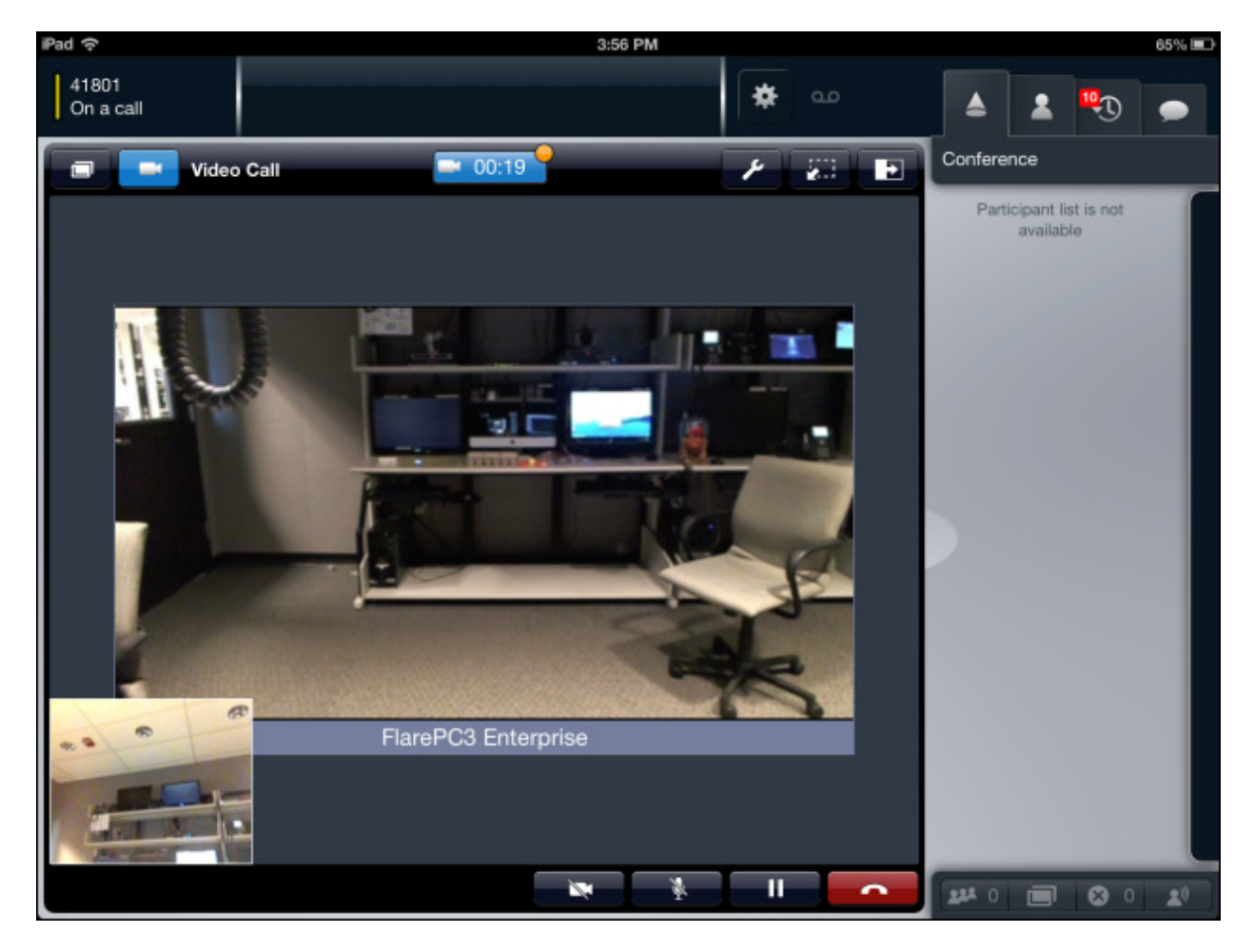

# 8. Conclusion

These Application Notes have described the administration steps required to register Avaya Flare® Experience on iPad to Avaya Aura® Session Manager with Avaya Aura® Communication Manager running as an Evolution Server and make a successful audio/video call.

Interoperability testing included successfully making bi-directional calls between several different types of audio/video endpoints.

## 9. Additional References

This section references the product documentation relevant to these Application Notes. All Avaya documents are available at <u>http://support.avaya.com</u>.

#### Avaya Aura® Session Manager

- 1. Avaya Aura® Session Manager Overview, Doc ID 03-603323
- 2. Installing and Configuring Avaya Aura® Session Manager
- 3. Avaya Aura® Session Manager Case Studies
- 4. Maintaining and Troubleshooting Avaya Aura® Session Manager, Doc ID 03-603325
- 5. Administering Avaya Aura® Session Manager, Doc ID -3-603324

#### Avaya Aura® Communication Manager

- Administering Avaya Aura® Communication Manager Server Options, Doc ID 03-603479
- 7. Administering Avaya Aura® Communication Manager, Doc ID 03-300509
- 8. Avaya Aura® Communication Manager Software and Firmware Compatibility Matrix

#### Avaya Flare Experience

- 9. Avaya Flare® Overview and Planning Avaya, Doc ID: 18-603948, Issue 3
- 10. Administering Avaya Flare® Experience for iPad Devices, Doc ID: 18-604079, Issue 1
- 11. Implementing Avaya Flare® Experience for iPad Devices, Doc ID: 18-604078, Issue 1

#### ©2013 Avaya Inc. All Rights Reserved.

Avaya and the Avaya Logo are trademarks of Avaya Inc. All trademarks identified by ® and <sup>TM</sup> are registered trademarks or trademarks, respectively, of Avaya Inc. All other trademarks are the property of their respective owners. The information provided in these Application Notes is subject to change without notice. The configurations, technical data, and recommendations provided in these Application Notes are believed to be accurate and dependable, but are presented without express or implied warranty. Users are responsible for their application of any products specified in these Application Notes.

Please e-mail any questions or comments pertaining to these Application Notes along with the full title name and filename, located in the lower right corner, directly to the Avaya Solution & Interoperability Test Lab at <u>interoplabnotes@list.avaya.com</u>